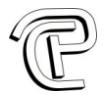

# **Rilevazione Presenze Mobile**

| 1. | Preparazione dello smartphone | 2 |
|----|-------------------------------|---|
| 2. | Installazione dell' app       | 3 |
| 3. | Utilizzo parte web            | 4 |

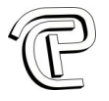

### 1. Preparazione dello smartphone

Sullo smartphone android, dotato di lettore NFC, andare in impostazioni, poi in sicurezza ed abilitare "origini sconosciute"

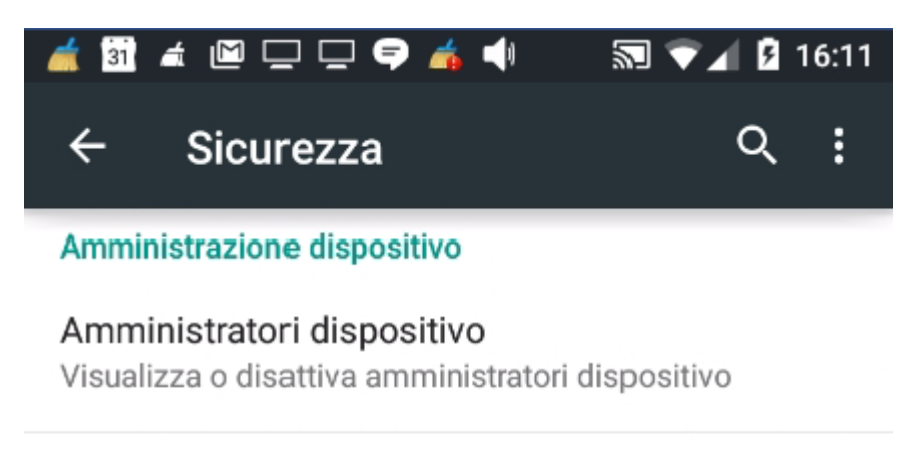

#### Origini sconosciute

Consenti l'installazione di applicazioni da fonti diverse da Play Store

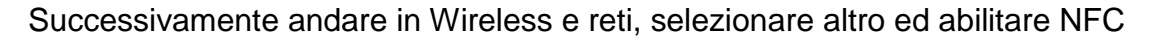

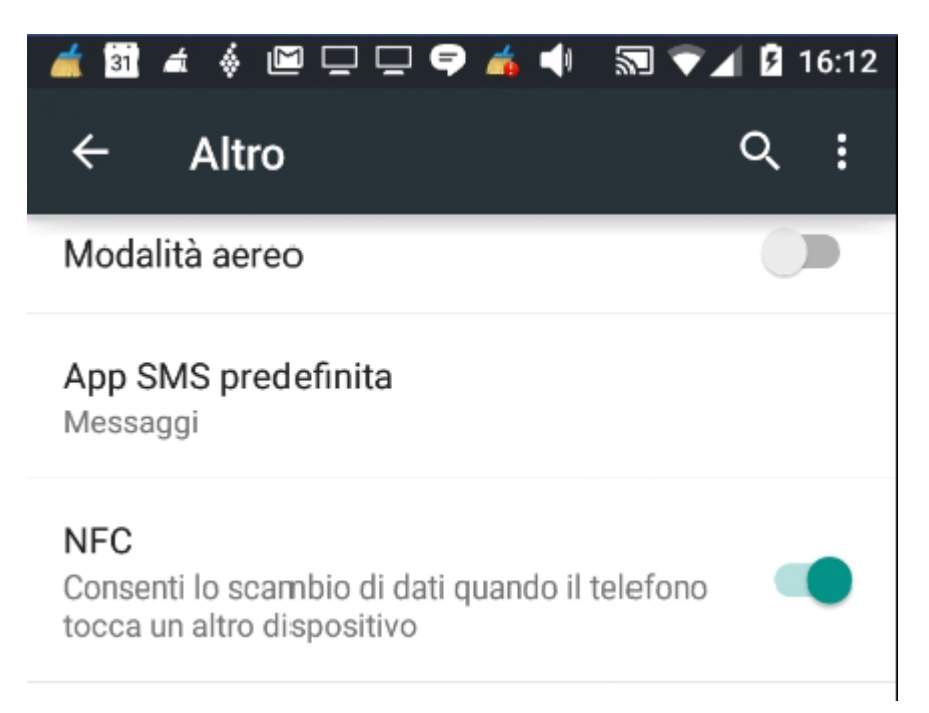

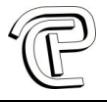

# 2. Installazione dell' app

Scaricare l'app dall'indirizzo: http://rpmobile.org/rpmobile/app/rpmobile.apk

Installarla, aprirla e cliccare configurazione

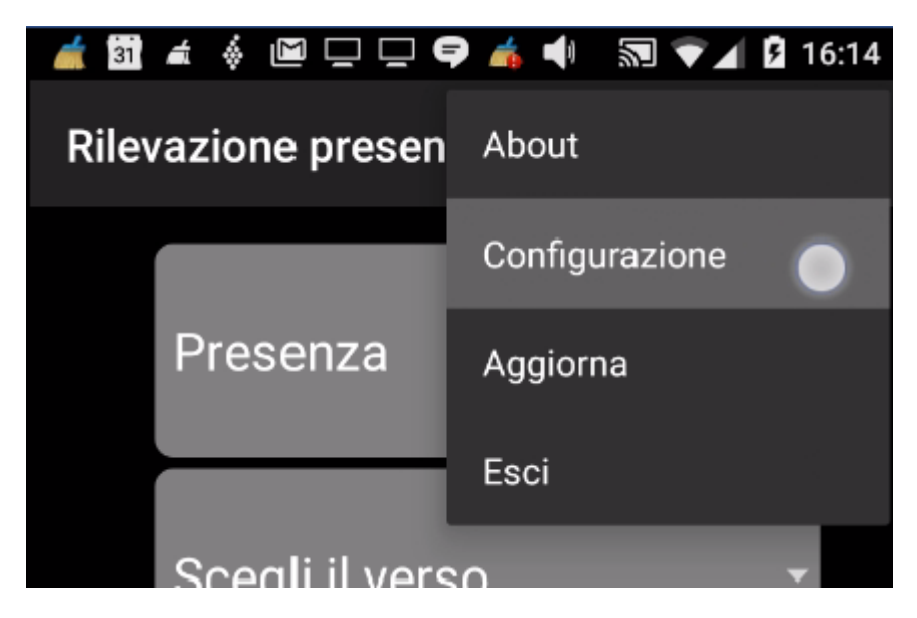

Impostare login e password forniti e premere SALVA

| at 31 at 4  | § 🖻 🖵 🖵 🗣 👍 📢          | 🔊 💎 🖌 🛿 16:16 |
|-------------|------------------------|---------------|
| Configu     | razione                |               |
|             |                        |               |
| Server http | o://pcsistemi.dyndns.o | rg/rpmo       |
| Azienda     | Rossi spa              |               |
|             |                        |               |
| Password    | hhygftrd7763           |               |

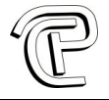

# 3. Utilizzo parte web

#### Andare all'indirizzo http://rpmobile.dyndns.org

Digitare username e password forniti.

| RPMobile |       |       |  |  |  |
|----------|-------|-------|--|--|--|
| username |       |       |  |  |  |
| password |       |       |  |  |  |
|          | Login | Reset |  |  |  |